2022年1月11日更新版

# D/O Web申請システム 操作マニュアル

## ※次項の入力注意点を必ず ご確認ください

【目次】
 P2~ D/Oレス申請方法
 P12~ Cyber Portとの連携について(事前準備と利用方法)
 P16~ 振込内容の全銀形式での出力について(事前準備と利用方法)

## 【入力注意事項】

- ・必ず振込単位で登録をお願いします。登録金額と実際の振込金額が不一致の際は、D/Oレスの処理はなされません。
- 振込依頼人名は正しく入力してください。登録された振込依頼人名と 実際の振込人名が不一致の際は、D/Oレスの処理はなされません。
- 申請は24時間可能ですが、NACCSへの"Y"表示反映は弊社営業時間内(平日9:00~17:00)に行います。
- ・相殺などでA/N上の金額と実際の振込金額に差異が出る場合は、 A/N記載の弊社電話番号までお問い合わせください。

D/O Web申請システム

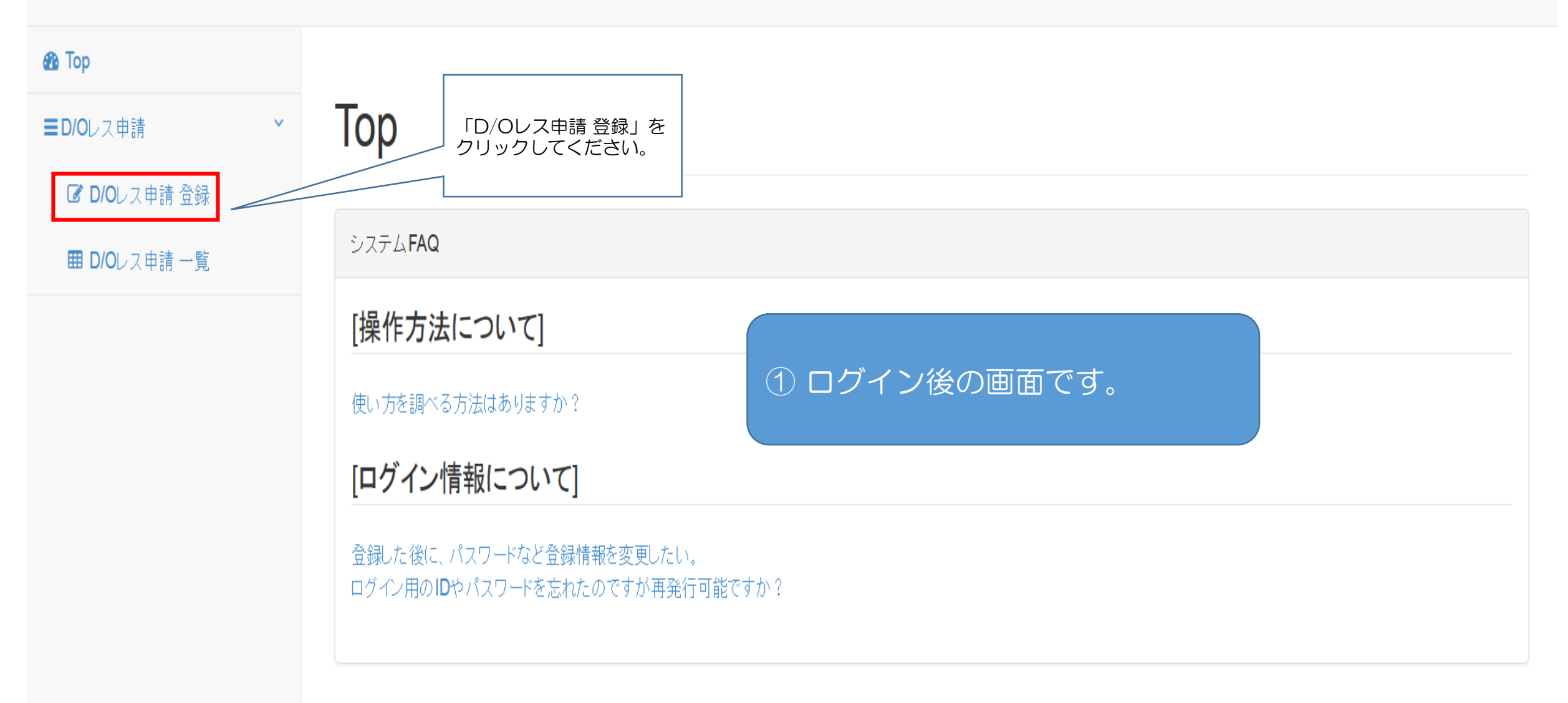

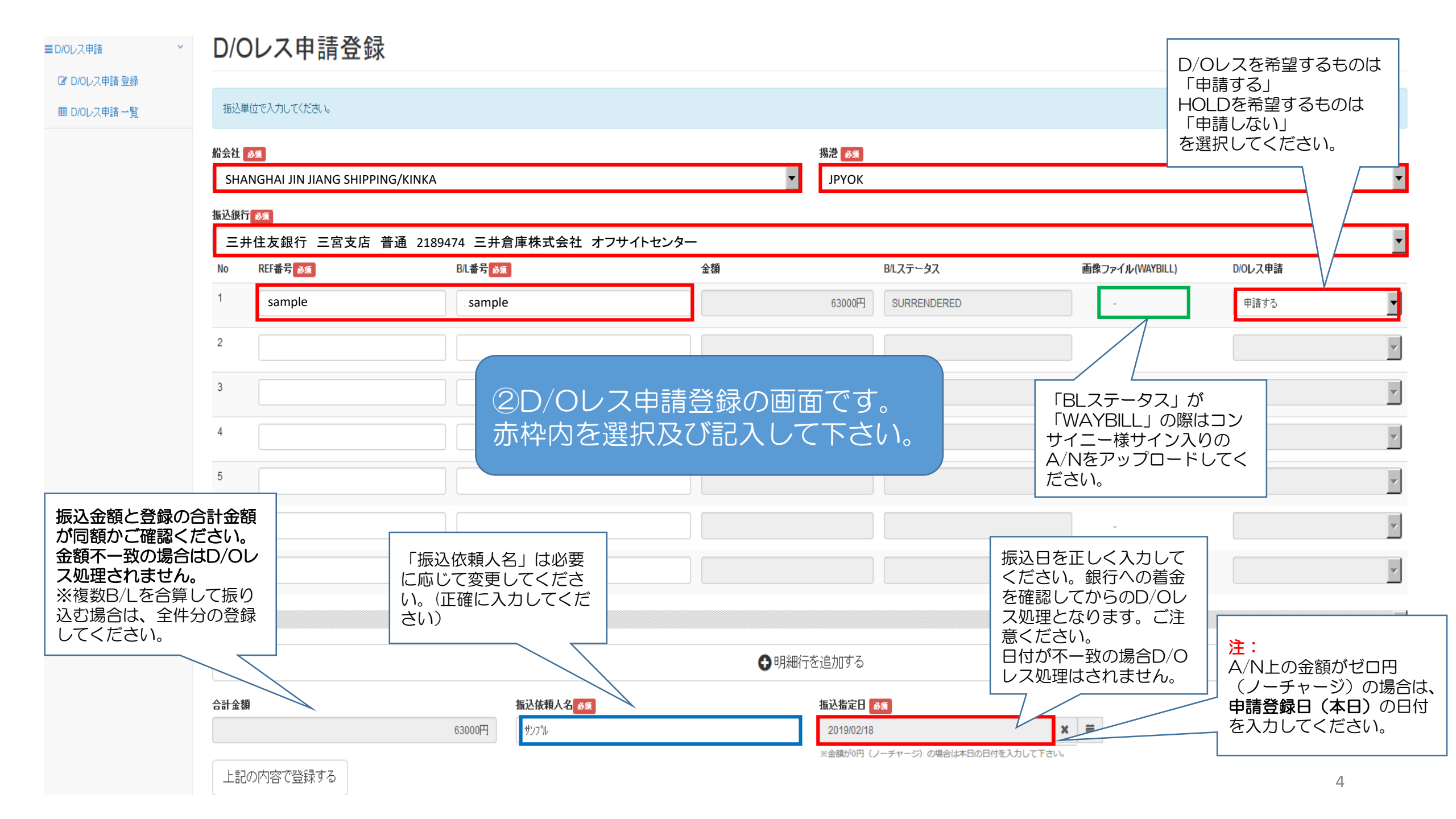

| ☑ D/Oレス申請登録 |                                 |            |        | 破割なイマロガ                  |          |                           |                   |   |  |  |  |
|-------------|---------------------------------|------------|--------|--------------------------|----------|---------------------------|-------------------|---|--|--|--|
| 田 D/Oレス申請一覧 | 振込単位で入力してください。<br>船会社 👧         |            |        |                          |          |                           |                   |   |  |  |  |
|             |                                 |            |        | 変更・削除はできません。登録してよろしいですか。 |          | 問題が無ければ「はい」<br>を選択してください。 |                   |   |  |  |  |
|             | STAR OCEAN MARINE               |            |        | キャンセル はい                 |          |                           |                   | v |  |  |  |
|             | 振込銀行                            | <i>8</i> % |        |                          |          |                           |                   |   |  |  |  |
|             | 三井住友銀行 兵庫支店 普通 7720764 (株) 瑞洋海運 |            |        |                          |          |                           |                   |   |  |  |  |
|             | No                              | REF番号 必须   | BL番号必须 | 金額                       | BILステータス | 画像ファイル                    | (WAYBILL) DIOレス申請 |   |  |  |  |
|             | 1                               |            | 3確調    | 忍画面です。                   | EF       | RED -                     | 申請する              | T |  |  |  |
|             | 2                               |            |        |                          |          |                           |                   | V |  |  |  |
|             | 3                               |            |        |                          |          |                           |                   | V |  |  |  |
|             | 4                               |            |        |                          |          |                           |                   | V |  |  |  |
|             | 5                               |            |        |                          |          | •                         |                   | V |  |  |  |

#### D/O Web申請システム

| 🚯 Тор                       |                  |                 |           |          |                      |         |          |  |  |  |  |  |  |
|-----------------------------|------------------|-----------------|-----------|----------|----------------------|---------|----------|--|--|--|--|--|--|
| ■D/0レス申請 *                  | D/Oレス申請登録        |                 |           |          |                      |         |          |  |  |  |  |  |  |
| 図 D/Oレス申請 登録<br>囲 D/Oレス申請一覧 | D/Oレス申請を登録しました。  | D/Oレス申請を登録しました。 |           |          |                      |         |          |  |  |  |  |  |  |
|                             | 振込単位で入力してください。   |                 |           |          |                      |         |          |  |  |  |  |  |  |
|                             | 新会社 <u>85</u>    |                 |           | 揚港 必須    |                      |         |          |  |  |  |  |  |  |
|                             | 違択してください。        |                 |           |          |                      |         | •        |  |  |  |  |  |  |
|                             |                  |                 | ■ 山 C 9 。 |          |                      |         | •        |  |  |  |  |  |  |
|                             | No REF番号 必須<br>1 | B/L番号 必須        | 金額        | BILステータス | 画像ファイル(WAYBILL)<br>- | D/Oレス申請 | <b>v</b> |  |  |  |  |  |  |
|                             | 2                |                 |           |          |                      |         |          |  |  |  |  |  |  |
|                             | 3                |                 |           |          |                      |         | <b>v</b> |  |  |  |  |  |  |
|                             | 4                |                 |           |          | -                    |         | ~        |  |  |  |  |  |  |
|                             | 5                |                 |           |          |                      |         | v        |  |  |  |  |  |  |
|                             | 6                |                 |           |          | -                    |         | <b>v</b> |  |  |  |  |  |  |
|                             | 7                |                 |           |          | -                    |         | ~        |  |  |  |  |  |  |
|                             | x                |                 |           |          |                      |         | Þ        |  |  |  |  |  |  |
|                             |                  |                 | ●明細行      | を追加する    |                      |         |          |  |  |  |  |  |  |

### 【D/O Web申請システム】D/Oレス<u>申請登録受付</u>のお知らせ MB D

-

#### To 自分, ado-test-system 💌

このメールは[D/O Web申請システム]でD/Oレス申請を行っていただいた方にお送りしています。 D/Oレス処理完了のご連絡ではございませんのでご注意下さい。 なお処理完了時には [三井倉庫] DOR処理完了のお知らせ というタイトルの自動メールが配信されます。

#### ∎申請内容

申請番号: DOR\_20211215\_001 船会社: STAROCEAN / QINGDAO MARINE NOAH'S ARK SHIPPING 揚港: JPYOK 振込銀行: 三井住友銀行 兵庫支店 普通 7751402 (株) 瑞洋海運 合計金額: 1153000円

振込指定日: 2021/12/15

#### ∎明細

#### 1. REF番号: sample B/L番号: sample 料金: 1153000円 D/Oレス申請: 申請する B/Lステータス: SURRENDERED

### ⑤申請した内容のメールが送信されます。

※申請登録が完了した旨の自動返信です。 D/Oレス完了の通知ではありません。

## [三井倉庫] DOR処理完了のお知らせ 外部 Σ 受信トレイ×

dorapply@wintec-yok.co.jp To 自分 マ

Sample株式会社 Sample様

平素よりお世話になっております。

この度DOR申請頂きました、下記B/L番号分の処理が完了しました旨、ご連絡致します。

### B/L#

D/Oレス完了時には、 『[三井倉庫] DOR処理完了のお知らせ』 の自動メールが送信されます。

?

D/O Web申請システム

- - -

🕒 マニュアルダウンロード 💦 💧 サンプル様 🔹

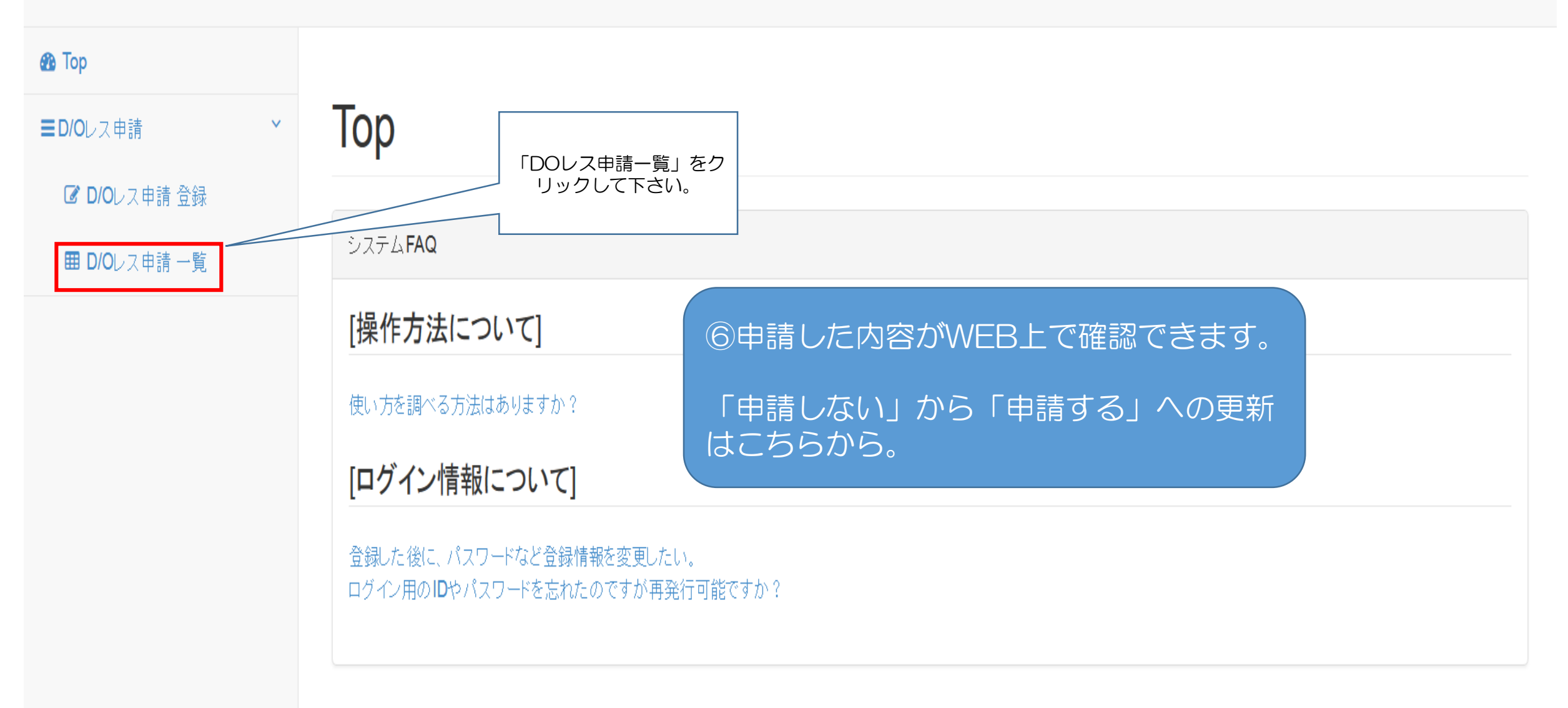

| ор                      |                                                                                  |                                                                                              |        |  |    |                    |        |      |            |  |
|-------------------------|----------------------------------------------------------------------------------|----------------------------------------------------------------------------------------------|--------|--|----|--------------------|--------|------|------------|--|
| /0レス申請                  | · D/OL                                                                           | レス申請 一                                                                                       | 覧      |  |    |                    |        |      |            |  |
| ♥ D/Oレス申請登録 ■ D/Oレス申請一覧 | ❹ 検索条件                                                                           | ⑦申請した内容が一覧で表示されます。                                                                           |        |  |    |                    |        |      |            |  |
| DIODYLIN 12             | D/Oレス申請番号:DOR_20190218_001 登録日時:2019/02/18 15:14:14 振込依頼人名:サンフル 振込指定日:2019/02/18 |                                                                                              |        |  |    |                    |        |      |            |  |
|                         | 船会社:SH                                                                           | 船会社: SHANGHAI JIN JIANG SHIPPING/KINKA 初告・PYOK 振込銀行:三井住友銀行三宮支店 普通 2189474 三井倉庫株式会社 オフサイトセンター |        |  |    |                    |        |      |            |  |
|                         | No                                                                               | REF番号                                                                                        | BL番号   |  | 金額 | BLステータス            | 画像ファイル | 申請状況 | 申請日        |  |
|                         | 1                                                                                | sample                                                                                       | sample |  | 6  | 63000円 SURRENDERED |        | 申請する | 2019/02/18 |  |

| D/O Web申請システム                                  |                                                |                   |                    |                    |                                                 | ● マニュアルダウンロード | ▲ サンプル様 |  |  |
|------------------------------------------------|------------------------------------------------|-------------------|--------------------|--------------------|-------------------------------------------------|---------------|---------|--|--|
| <ul> <li>▲ Top</li> <li>■ D/Oレス申請 *</li> </ul> | D/Oレス申請登録                                      |                   |                    |                    |                                                 |               |         |  |  |
| UFUDス申請 登録<br>田 D/Oレス申請一覧                      | D/Oレス申請番号<br>DOR_20190218_001                  |                   |                    | ⑧申請した内容の詳細画面です。    |                                                 |               |         |  |  |
|                                                | 船会社<br>SHANGHAI JIN JIANG SHIPPING/KINKA       |                   | 7                  | <b>拐港</b><br>JPYOK |                                                 |               |         |  |  |
|                                                | <b>振込銀行</b><br>三井住友銀行 三宮支店 普通 2189474 三井倉庫株式会社 | 王絶っ」(II AMAYDULI) |                    | 7                  |                                                 |               |         |  |  |
|                                                | 1 sample                                       | sample            | 玉 御                | 63000円 SURRENDERED | 画家 プアイル(VVATBILL)<br>-                          | 申請する          | ¥       |  |  |
|                                                | ▲                                              | 振识体植人名            |                    | 振认指定日              |                                                 | /             | Þ       |  |  |
|                                                | 一覧画面に戻る 上記の内容で更新する                             | 63000円<br>サンフッル   | サンフ <sup>®</sup> ル |                    | 「申請しない」を選択し<br>ていた場合はこちらで<br>「申請する」に変更でき<br>ます。 |               |         |  |  |
|                                                |                                                |                   |                    |                    |                                                 |               |         |  |  |

## Cyber Portと連携する

## A/N(運賃情報除く) とDOR情報をCyber Portへ 連携します。

※予めCyber Portの利用申請が必要です。 https://www.cyber-port.net/

| <ul><li>【利用前に】</li><li>(初回・変更)</li></ul>               | Cyber Portの組織ID/事業種別を登録<br>見発生時のみ)                              | し様▼<br>変更 |
|--------------------------------------------------------|-----------------------------------------------------------------|-----------|
| ■ TOP<br>■ D/Oレス申請 ×                                   | ① ログイン後の画面です。       ・ログアウト         左上のIDから「登録者情報変更」       をクリック | •         |
| <ul> <li>■ D/Oレス申請 豆琢</li> <li>■ D/Oレス申請 一覧</li> </ul> | システム <b>FAQ</b>                                                 |           |
|                                                        | [操作方法について]                                                      |           |
|                                                        | [ログイン情報について]                                                    |           |
|                                                        | 登録した後に、パスワードなど登録情報を変更したい。<br>ログイン用のIDやパスワードを忘れたのですが再発行可能ですか?    |           |

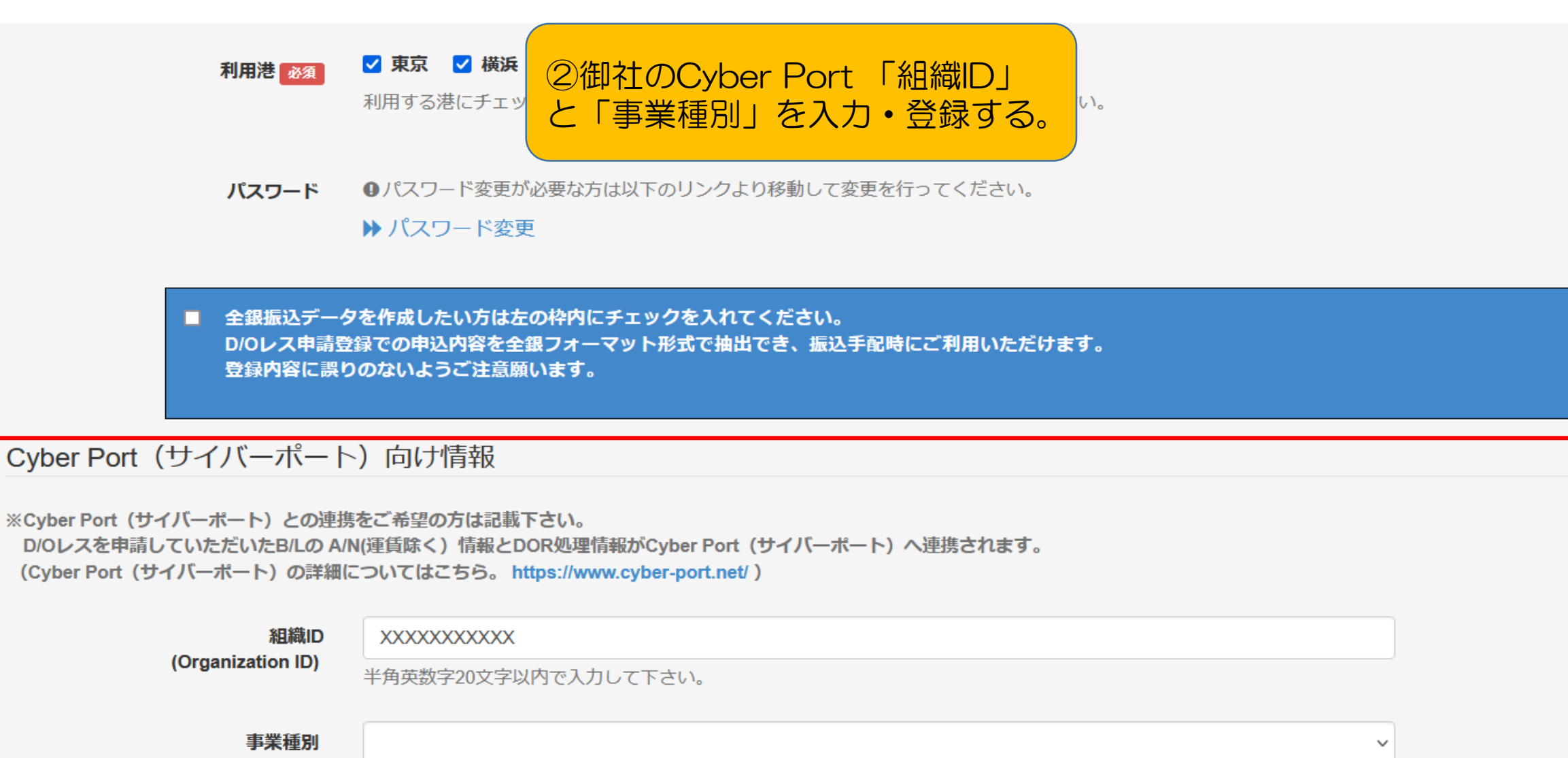

組織IDに対応する事業種別を選択してください。

▲トップページへ戻る

| 利用方法                                                  | ム<br>通常通りD/Oレス申請の必要情報を入力し、<br>『Cyber Portとの連携希望』にチェック                                                                                                    |
|-------------------------------------------------------|----------------------------------------------------------------------------------------------------|
| 合計金額                                                  | を人れて登録完了する。<br><sup>振込(</sup>                                                                                                    |
| Q 振込データ作成<br>wher Port (サイバ・                          | ・ ・ ・ ・ ・ ・ ・ ・ ・ ・ ・ ・ ・ ・ ・ ・ ・ ・ ・                                                                                                    |
| ✓ Cyber Port(サイバー<br>D/Oレスを申請してい)<br>(Cyber Port(サイバー | -ポート)との連携をご希望の方は、左の枠内にチェックを入れてください。<br>ただいたB/Lの A/N(運賃除く)情報とDOR処理情報がCyber Port(サイバーポート)へ連携されます。<br>-ポート)の詳細についてはこちら。 <u>https://www.cyber-port.net/</u> ) |
| (Organization ID)                                     | 御社の組織ID     ID登録者情報が反映されています。                                                                                                    |
|                                                       | 半用央数字20文字以内で人刀して下さい。<br>こちらの画面での編集<br>も可能です                                                                                                    |
| <b>車業種別</b>                                           |                                                                                                    |
| 事業種別                                                  | 御社の事業種別                                                                                                    |

## 振込内容を全銀形式で出力する

注意:当システムからダウンロードされる全銀形式のファ イルについては、全ての銀行のWEBバンキングサービス において、その動作の正確性などを検証しておりません。 ダウンロードしたファイルの使用または動作により生じた 損害については、当社は一切の責任を負いかねます。内容 につき十分にご確認いただいた上でご利用ください。

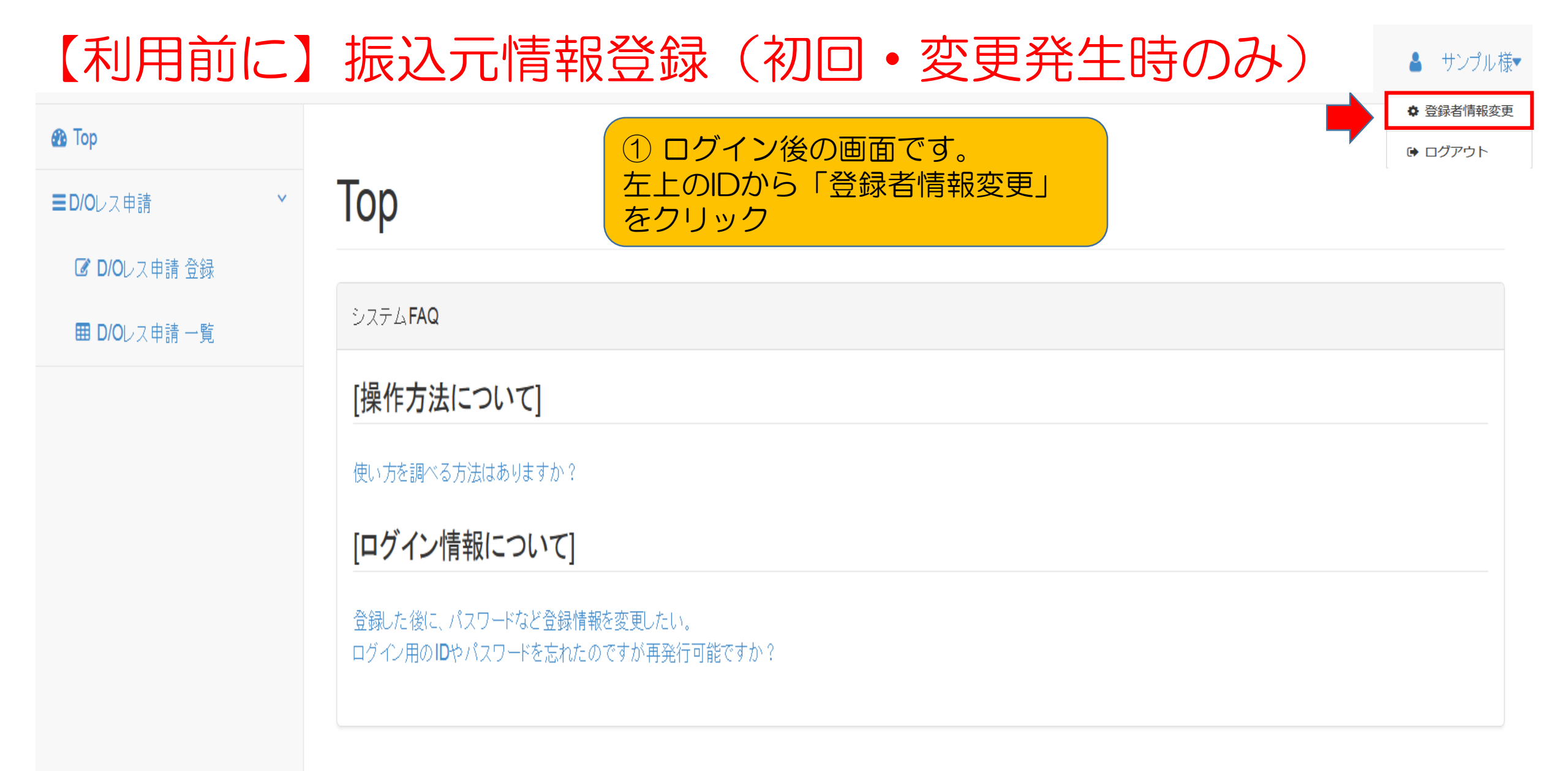

| ▲ 全銀振込データ<br>0/0レス申請登<br>登録内容に誤り | <ul> <li>②「全銀振込データを作成〜」にチェックを入れ、振込元情報(御社の出金口座情報)を<br/>入れ、振込元情報(御社の出金口座情報)を<br/>正しく入力・登録する。</li> <li>№ パスワード変更</li> <li>№ パスワード変更</li> <li>№ パスワード変更</li> <li>№ パスワード変更</li> </ul> |    |
|----------------------------------|----------------------------------------------------------------------------------------------------|----|
| 元情報                              |                                                                                                    |    |
| 振込依頼人コード                         | 1234567890                                                                                                    |    |
|                                  | 半角数字10文字以内で入力してください。                                                                                                    |    |
| 仕向銀行番号 🐹                         | 0000                                                                                                    |    |
|                                  | 送金元となる4桁の金融番号です。半角数字4文字で入力してください。                                                                                                    |    |
| 仕向銀行名                            | ۲۳/۱٬۹۴                                                                                                    |    |
|                                  | 送金元となる金融機関名です。半角15文字以内で入力してください。                                                                                                    |    |
| 仕向支店番号 🚳                         | 000                                                                                                    |    |
|                                  | 送金元となる3桁の金融機関の支店番号です。半角数字3文字で入力してください。                                                                                                    |    |
| 仕向支店名                            | RAN.,ASE                                                                                                    |    |
|                                  | 送金元となる金融機関の支店名です。半角15文字以内で入力してください。                                                                                                    |    |
| 預金種目 23                          | 当座                                                                                                    |    |
|                                  | 該当する預金種目を選択してください。                                                                                                    |    |
| 口座番号 該須                          | 0000000                                                                                                    |    |
|                                  | 半角数字7文字以内で入力してください。                                                                                                    | 18 |

扔

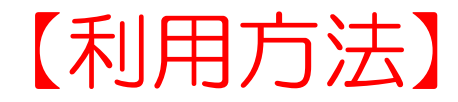

### ①通常通りD/Oレス申請の必要情報を入力し、 振込データ作成を押下する。

振込銀行。必須

| No   | REF番号 必须 | B/L番号 必须 |                                  | 金額    | B/Lステータス           |                | 画像ファイル | (WAYBILL) | D/Oレス申請 |
|------|----------|----------|----------------------------------|-------|--------------------|----------------|--------|-----------|---------|
| 1    |          |          |                                  |       |                    |                | -      |           |         |
| 2    |          |          |                                  |       |                    |                | -      |           |         |
| 3    |          |          |                                  |       |                    |                | -      |           |         |
| 4    |          |          |                                  |       |                    |                | -      |           |         |
| 5    |          |          |                                  |       |                    |                | -      |           |         |
| 6    |          |          |                                  |       |                    |                | -      |           |         |
| 7    |          |          |                                  |       |                    |                | -      |           |         |
| <    |          |          |                                  |       |                    |                |        |           |         |
|      |          |          |                                  | ● 明細行 | を追加する              |                |        |           |         |
| 合計金額 |          |          | 振込(出金)口座名義                       |       | 振込完了日 必須           |                |        |           |         |
|      |          | 0円       | ミツイソウコ(カ                         |       |                    |                | ×      | i         |         |
|      |          |          | ※長音記号(伸ばし棒)は<br>ハイフン(-)で入力して下さい。 |       | ※金額が0円(ノーチャージ)の場合は | は本日の日付を入力して下さい | )°     |           |         |

#### 振込元情報

D/Oレス申請登録画面の申込内容を全銀フォーマット形式で抽出でき、振込手配時にご利 用いただけます。「登録者情報変更」にて送金元情報の登録が必要です。

| 振込人コード:       | 振込依頼人名:       |  |
|---------------|---------------|--|
| sample        | sample        |  |
| 仕向銀行番号:       | 仕向銀行名:        |  |
| sample        | sample        |  |
| 仕向支店番号:       | 仕向支店名:        |  |
| sample        | sample        |  |
| 預金種目:         | 口座番号:         |  |
| sample        | sample        |  |
|               |               |  |
| □ 上記内容について誤りが | 無いことを確認して下さい。 |  |
| 確認後、左の枠内にチェ   | ックを入れてください。   |  |

キャンセル

なお作成された内容については当社は一切の責任を負いません。

②振込元(御社出金口座)の情報に間違いがなけ ればチェックを入れて「振込データ作成」を押下。

申請登録した内容が全銀形式(TEXT,CR/LF有) で作成されるので、お振込み時にご利用ください。

| • · · · · · · · · · · · · · · · · · · · |                        |    |       |   |  |  |  |
|-----------------------------------------|------------------------|----|-------|---|--|--|--|
| FURIKOMI2022010919520                   | 6.txt を開く              |    |       | x |  |  |  |
| 次のファイルを開こうとしていま                         | ( <b>ग</b> :           |    |       |   |  |  |  |
| FURIKOMI20220109                        | )195206.txt            |    |       |   |  |  |  |
| ファイルの種類: Text Document                  |                        |    |       |   |  |  |  |
| ファイルの場所: https://stg.ms-agent.com       |                        |    |       |   |  |  |  |
|                                         |                        |    |       |   |  |  |  |
| このファイルをどのように処理                          | するか選んでください             |    |       |   |  |  |  |
| ○ プログラムで開く( <u>O</u> ):                 | <mark>メモ帳 (</mark> 既定) |    | ~     |   |  |  |  |
| <ul> <li>ファイルを保存する(<u>S</u>)</li> </ul> |                        |    |       |   |  |  |  |
| -                                       |                        |    |       |   |  |  |  |
|                                         |                        |    |       |   |  |  |  |
|                                         |                        | ОК | キャンセル | , |  |  |  |
|                                         |                        |    |       |   |  |  |  |